| assig                                               | ate or ensure that you hav<br>gnment for which you wa                                                                                                    | ve a .csv file with the follov<br>int to import marks:                                                                                                    | ving necessary information for e                                                                                                    | ach student for the                                                                                                    |
|-----------------------------------------------------|----------------------------------------------------------------------------------------------------|----------------------------------------------------------------------------------------------------|----------------------------------------------------------------------------------------------------|----------------------------------------------------------------------------------------------------|
| •                                                   | Student ID ( <b>Student Nun</b>                                                                                                    | nber field on the Edit Stude                                                                                                    | ent Profile screen General tab in                                                                                                    | StudentInformation                                                                                                    |
| •                                                   | First name                                                                                                    |                                                                                                    |                                                                                                    |                                                                                                    |
| •                                                   | Last name<br>Mark                                                                                                    |                                                                                                    |                                                                                                    |                                                                                                    |
| On t                                                | he <b>Assignment Details</b> so                                                                                                    | creen for the assignment w                                                                                                    | hose marks you want to import,                                                                                                    | click the <b>Marks</b> tab.                                                                                                    |
| At th                                               | ne top of the Assignment                                                                                                    | Marks screen, click Import                                                                                                    | Marks.                                                                                                    |                                                                                                    |
| Main                                                | Stand 2 Marks                                                                                                    |                                                                                                    |                                                                                                    |                                                                                                    |
| Add                                                 | an Assignment   Import                                                                                                    | an Assignment   Delete th                                                                                                    | is Assignment   Copy this Assig                                                                                                    | nme 3 Import Marks                                                                                                    |
| On t                                                | ha Assignment Mark Imr                                                                                                    | nort scroon File tab. click Cl                                                                                                    | acce a file and upload your co                                                                                                    | , filo                                                                                                    |
| ont                                                 |                                                                                                    |                                                                                                    |                                                                                                    | , me.                                                                                                    |
|                                                     |                                                                                                    |                                                                                                    |                                                                                                    |                                                                                                    |
| Click                                               | Next.                                                                                                    |                                                                                                    |                                                                                                    |                                                                                                    |
| Click                                               | Next.                                                                                                    | nt Mark Import                                                                                                    |                                                                                                    | GradeBook   🌲 🚨                                                                                                    |
| Click                                               | Next.<br><b>ress</b> Book Assignme                                                                                                    | nt Mark Import                                                                                                    |                                                                                                    | GradeBook   🌲 🛔 (                                                                                                    |
| Click                                               | Next.<br><b>ress</b> Book Assignmer                                                                                                    | nt Mark Import                                                                                                    |                                                                                                    | GradeBook   🌲 🛔 🌘                                                                                                    |
| Click                                               | Next.<br><i>ressBook</i> Assignme                                                                                                    | nt Mark Import                                                                                                    |                                                                                                    | GradeBook   🌲 🛔 🤇<br>←Return to Assignmen                                                                                                    |
| Click                                               | Next.<br><i>ressBook</i> Assignmen<br><b>1</b> File                                                                                                    | nt Mark Import                                                                                                    | 3 Import                                                                                                    | GradeBook   🌲 🛔 🖨                                                                                                    |
| Click                                               | Next.<br>ressBook - Assignmen<br>1 File<br>< Previous                                                                                                    | nt Mark Import                                                                                                    | 3 Import                                                                                                    | GradeBook   🌲 🛔                                                                                                    |
| Click                                               | Next.<br>ressBook - Assignment<br>1 File<br>< Previous<br>Vocabulary Works                                                                                                    | nt Mark Import<br>2 Map<br>sheet                                                                                                    | 3 Import                                                                                                    | GradeBook   🌲 🛔                                                                                                    |
| Click                                               | Next.<br>ressBook Assignment<br>I File<br>Vocabulary Works<br>Assignment Type: Homework                                                                                                    | nt Mark Import<br>2 Map<br>sheet<br>Assigned: 8/7/18 Due: 8/10/18                                                                                                    | 3 Import<br>5<br>Points: 20 Weight: 1                                                                                                    | GradeBook   🌲 🛔                                                                                                    |
| Click                                               | Next.<br>ressBook Assignment<br>I File<br>Vocabulary Works<br>Assignment Type: Homework<br>Select a file to upload                                                                                                    | nt Mark Import 2 Map sheet Assigned: 8/7/18 Due: 8/10/18                                                                                                    | 3 Import<br>5<br>Points: 20 Weight: 1                                                                                                    | GradeBook   🌲 🛓                                                                                                    |
| Click                                               | Next.<br>ressBook Assignment<br>File<br>Previous<br>Vocabulary Works<br>Assignment Type: Homework<br>Select a file to upload<br>Upload a comma-separated file                                                                                                    | nt Mark Import 2 Map sheet Assigned: 8/7/18 Due: 8/10/18 (such as .csv) containing the information                                                                                                    | 3 Import<br>5<br>Points: 20 Weight: 1<br>n necessary for importing assignment marks.                                                                                                    | GradeBook   🌲 ੇ (                                                                                                    |
| Click                                               | Next.<br>ressBook Assignment<br>File<br>Vocabulary Works<br>Assignment Type: Homework<br>Select a file to upload<br>Upload a comma-separated file                                                                                                    | nt Mark Import 2 Map Sheet Assigned: 8/7/18 Due: 8/10/18 (such as .csv) containing the information 4 Choose a file voc                                                                                                    | 3 Import<br>5<br>Points: 20 Weight: 1<br>n necessary for importing assignment marks.                                                                                                    | GradeBook   A &                                                                                                    |
| Click                                               | Next.<br>ressBook Assignment<br>I File<br>Vocabulary Works:<br>Assignment Type: Homework<br>Select a file to upload<br>Upload a comma-separated file                                                                                                    | nt Mark Import 2 Map sheet Assigned: 8/7/18 Due: 8/10/18 (such as .csv) containing the information 4 Choose a file voc                                                                                                    | 3 Import<br>5<br>Points: 20 Weight: 1<br>a necessary for importing assignment marks.<br>abulary workshe                                                                                                    | GradeBook   🌲 💄 (<br>Return to Assignment                                                                                                    |
| Click                                               | Next.<br>ressBook Assignment<br>Tile<br>Previous<br>Vocabulary Works<br>Assignment Type: Homework<br>Select a file to upload<br>Upload a comma-separated file<br>he Map tab. verify that P                                                                        | nt Mark Import          2 Map         sheet         Assigned: 8/7/18 Due: 8/10/18         (such as .csv) containing the information         4 Choose a file voc         ProgressBook has matched                                                                           | 3 Import<br>5<br>Points: 20 Weight: 1<br>a necessary for importing assignment marks.<br>abulary workshe                                                                                                    | GradeBook   A A Constraint of Assignment                                                                                                    |
| On t<br>the s                                       | Next.<br>ressBook Assignment<br>File<br>Vocabulary Works<br>Assignment Type: Homework<br>Select a file to upload<br>Upload a comma-separated file<br>he Map tab, verify that P<br>Student ID, First Name, L                                                       | nt Mark Import          2       Map         sheet       Assigned: 8/7/18         Assigned: 8/7/18       Due: 8/10/18         (such as .csv) containing the information         4       Choose a file       voc         ProgressBook has matched - ast Name, and Mark drop- | 3 Import<br>5<br>Points: 20 Weight: 1<br>a necessary for importing assignment marks.<br>abulary workshe<br>the columns from your file to the<br>down lists to correct any misma                                              | GradeBook   A A Constraint of Assignment                                                                                                    |
| On t<br>the s                                       | Next.<br>ressBook Assignment<br>T File<br>C Previous<br>Vocabulary Works<br>Assignment Type: Homework<br>Select a file to upload<br>Upload a comma-separated file<br>the Map tab, verify that P<br>Student ID, First Name, L<br>Match Student By ID or            | nt Mark Import 2 Map  sheet Assigned: 8/7/18 Due: 8/10/18 (such as .csv) containing the information 4 Choose a file voc  progressBook has matched file ast Name, and Mark drop- Match Student By Name of                                                                   | 3 Import<br>3 Import<br>5<br>Points: 20 Weight: 1<br>a necessary for importing assignment marks.<br>abulary workshe<br>the columns from your file to the<br>down lists to correct any misma<br>lenending on how you want the | GradeBook   A A Consistent of Assignment<br>Next ><br>e correct items. Use tched items.                                                                                                    |
| 5 Click<br>Prog<br>On t<br>the s<br>7 Click<br>stud | Next.<br>ressBook Assignment<br>File<br>Vocabulary Works<br>Assignment Type: Homework<br>Select a file to upload<br>Upload a comma-separated file<br>the Map tab, verify that P<br>Student ID, First Name, L<br>Match Student By ID or<br>ents to your grade book | nt Mark Import 2 Map sheet Assigned: 8/7/18 Due: 8/10/18 (such as .csv) containing the information 4 Choose a file voc progressBook has matched file.ast Name, and Mark drop- Match Student By Name of                                                                     | 3 Import<br>3 Import<br>5<br>Points: 20 Weight: 1<br>a necessary for importing assignment marks.<br>abulary workshe<br>the columns from your file to the<br>down lists to correct any misma<br>lepending on how you want the | GradeBook   A A Constraint of Assignment of Assignment of |

| ressBook. 🗸                                                                                            | Assignme                                                 | nt Mark Import                                 |                                             |                                                 | GradeB                     | ook  🔔 å 😯       |
|----------------------------------------------------------------------------------------------------|----------------------------------------------------------|------------------------------------------------|---------------------------------------------|-------------------------------------------------|----------------------------|------------------|
|                                                                                                    |                                                          |                                                |                                             |                                                 | ≮Ret                       | um to Assignment |
| ¥ File                                                                                                 |                                                          | <b>2</b> Map                                   |                                             | 3 Import                                        |                            |                  |
| Previous                                                                                               |                                                          |                                                |                                             |                                                 | 8 Next >                   |                  |
| Vocabula                                                                                               | y Works                                                  | heet                                           |                                             |                                                 |                            |                  |
| Assignment Type                                                                                        | Homework                                                 | Assigned: 8/7/18 Due:                          | 8/10/18 Points: 20                          | /Veight: 1                                      |                            |                  |
| Map file colur                                                                                         | nns                                                      |                                                |                                             |                                                 |                            |                  |
| Verify the file has                                                                                    | mat                                                      | rrect columns to the items I                   | pelow. Use the drop-down                    | lists to correct any misn                       | natched items.             |                  |
|                                                                                                    |                                                          | Match Student By ID                            | Match Stude                                 | nt By Name                                      |                            |                  |
| Student                                                                                                | 6                                                        | Student ID Student ID                          | First Name V                                | Last Name Student Last Name                     | Mark V                     |                  |
|                                                                                                    |                                                          | 324762                                         | Lisa                                        | Anderson                                        | 19                         |                  |
| Anderson, Lisa                                                                                         | 324762                                                   |                                                |                                             |                                                 |                            |                  |
| Anderson, Lisa<br>Brooks, Aaron                                                                        | 324762                                                   | 324234                                         | Aaron                                       | Brooks                                          | 18                         |                  |
| Anderson, Lisa<br>Brooks, Aaron<br>Cohen, Rachel                                                       | 324762<br>324234<br>324587                               | 324234<br>324587                               | Aaron Rachel                                | Brooks<br>Cohen                                 | 18<br>19                   |                  |
| Anderson, Lisa<br>Brooks, Aaron<br>Cohen, Rachel<br>Dudgeon, Carly                                     | 324762<br>324234<br>324587<br>324817                     | 324234<br>324587<br>324817                     | Aaron<br>Rachel<br>Carly                    | Brooks<br>Cohen<br>Dudgeon                      | 18<br>19<br>19             |                  |
| Anderson, Lisa<br>Brooks, Aaron<br>Cohen, Rachel<br>Dudgeon, Carly<br>Endive, Henry                    | 324762<br>324234<br>324587<br>324817<br>324217           | 324234<br>324587<br>324817<br>324217           | Aaron<br>Rachel<br>Carly<br>Henry           | Brooks<br>Cohen<br>Dudgeon<br>Endive            | 18<br>19<br>19<br>16       |                  |
| Anderson, Lisa<br>Brooks, Aaron<br>Cohen, Rachel<br>Dudgeon, Carly<br>Endive, Henry<br>Fillipi, George | 324762<br>324234<br>324587<br>324817<br>324217<br>324264 | 324234<br>324587<br>324817<br>324217<br>324264 | Aaron<br>Rachel<br>Carly<br>Henry<br>George | Brooks<br>Cohen<br>Dudgeon<br>Endive<br>Fillipi | 18<br>19<br>19<br>16<br>18 |                  |

(Optional) On the **Import** tab, select **Yes** beside the **Override existing marks?** option as desired. If an assignment was previously marked as Missing, when you save the imported marks file, the assignment is no longer Missing. Saving the imported marks file, however, does not overwrite an assignment that was previously Excluded or has comments associated with it.

**10** After reviewing the information on the screen, click **Import**.

|    |                                  |                     |                                     |                                   |                           | ←Return to Assignme |
|----|----------------------------------|---------------------|-------------------------------------|-----------------------------------|---------------------------|---------------------|
|    | V File                           | > 🗸                 | Мар                                 |                                   | 3 Import                  |                     |
|    | < Previous                       |                     |                                     |                                   | 10                        | Import              |
|    | Vocabulary Worksheet             | t                   |                                     |                                   |                           |                     |
|    | Assignment Type: Homework Assign | ned: 8/7/18         | Due: 8/10/18                        | Points: 20                        | Weight: 1                 |                     |
| 9  | Overwrite existing GradeBo       | ok marks            |                                     |                                   |                           |                     |
|    | Student                          |                     | Import Mark                         | Current Mark                      | Messages                  |                     |
|    | Anderson, Lisa                   |                     | 19                                  |                                   |                           |                     |
|    | Brooks, Aaron                    |                     | 18                                  |                                   |                           |                     |
|    | Cohen, Rachel                    |                     | 19                                  |                                   |                           |                     |
| Gr | adeBook checks the .csv          | file for ti<br>succ | he follov<br>essfully i<br>Valid st | ving requ<br>imported<br>udent ID | uirements before th<br>l: | e marks are         |
|    |                                  | •                   |                                     |                                   | - the dree                |                     |
|    | • 50                             | luaent m            | ust de e                            | nrolleal                          | n une class               |                     |
|    | Assignmen                        | t mark n            | nust be v                           | valid for a                       | the assignment type       | 2                   |
|    | • Assignmen                      | t mark c            | annot be                            | e longer i                        | than 100 characters       | 5                   |
|    |                                  |                     |                                     |                                   |                           |                     |

14